- 1. Go to tn.gov/tsacstudentportal and login to your account.
- 2. Click Apply and select Dual Enrollment Grant for Fall 2024, Spring 2025, Summer 2025.

| TN Apply View Summary FAQs Send Email Account Log out         |           |           |
|---------------------------------------------------------------|-----------|-----------|
| Dual Enrollment Grant for Fall 2023, Spring 2024, Summer 2024 | 1/1/2023  | 5/15/2024 |
| Dual Enrollment Grant for Fall 2024, Spring 2025, Summer 2025 | 1/1/2024  | 5/15/2025 |
| Middle College Scholarship 2023 - 2024                        | 1/1/2023  | 6/30/2024 |
| Middle College Scholarship 2024 - 2025                        | 1/1/2024  | 6/30/2025 |
| Tennessee Promise Scholarship Award 2024 - 2025               | 8/1/2023  | 11/1/2023 |
| TN Reconnect Scholarship Application for 2023 - 2024          | 10/1/2022 | 6/30/2024 |

- 3. A few tips to complete the application...
  - Select the college where you will use the Dual Enrollment Grant (DEG).
  - If dual enrolled at more than one college in the same semester, contact the financial aid office at each for more information regarding using the grant at both colleges.
- 4. Once submitted, click **OK** to see the submitted application to print (for your records) or select close to return to the **Financial Aid Summary** screen to view your Dual Enrollment Grant status.

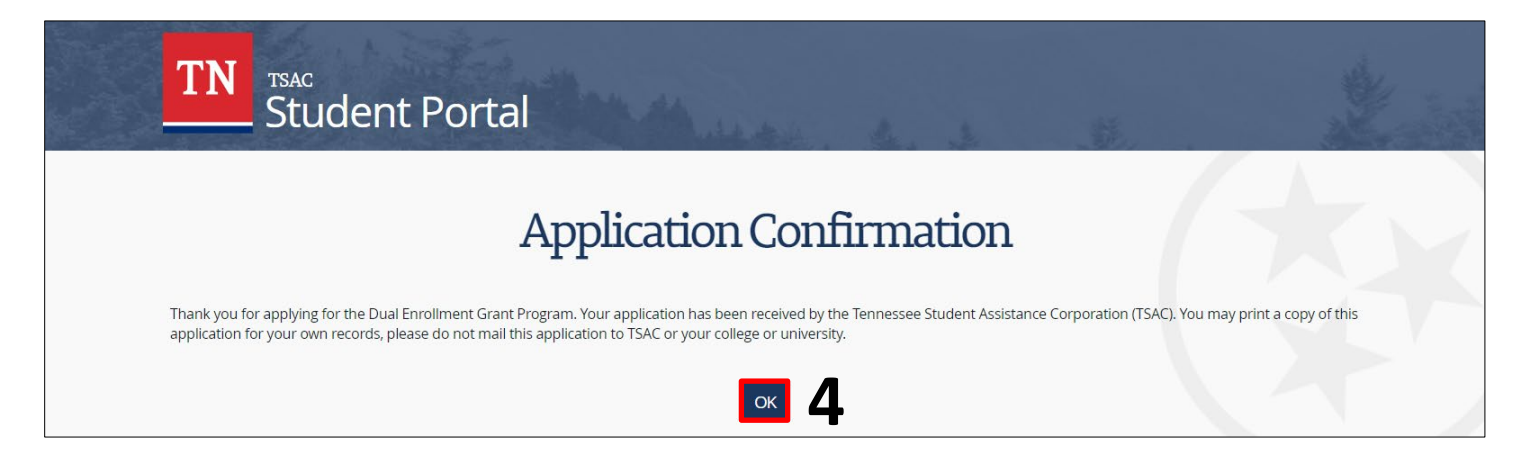

Please call the call center at 800-342-1663 between 8:00a – 4:30p CT for login assistance.

## THEC **TSAC**